# 融合接入無線控制器(5760/3850/3650)BYOD客戶 端自註冊,帶FQDN ACL

### 目錄

<u>簡介</u> <u>必要條件</u> <u>需求</u> <u>採用元件</u> <u>DNS型ACL流程</u> <u>設定</u> <u>WLC組態</u> <u>ISE 組態</u> <u>驗證</u> 參考資料

# 簡介

本檔案介紹使用基於DNS的存取清單(ACL)、完全限定網域名稱(FQDN)網域清單的組態範例,以在 融合存取控制器上的Web驗證/使用者端自帶裝置(BYOD)布建狀態期間允許存取特定網域清單。

# 必要條件

### 需求

本文檔假定您已經知道如何配置基本中央Web身份驗證(CWA),這只是演示使用FQDN域清單來支援BYOD的一個補充。本文檔末尾引用了CWA和ISE BYOD配置示例。

### 採用元件

本文中的資訊係根據以下軟體和硬體版本: 思科身分識別服務引擎軟體版本1.4

Cisco WLC 5760軟體版本3.7.4

# DNS型ACL流程

身份服務引擎(ISE)返回重定向ACL名稱(用於確定哪些流量將重定向到ISE以及哪些流量不會重定 向的ACL名稱)和FQDN域清單名稱(對映到控制器上的FQDN URL清單的ACL名稱,在身份驗證 前允許訪問)時,流將如下所示:

- 1. 無線LAN控制器(WLC)會將capwap負載傳送到存取點(AP),以啟用URL的DNS窺探。
- 2. 從客戶端進行DNS查詢的AP監聽。 如果域名與允許的URL匹配,則AP會將請求轉發到DNS伺 服器,等待來自DNS伺服器的響應,並分析DNS響應並轉發該響應,僅解析第一個IP地址。如

果域名不匹配,則DNS響應按原樣轉發回客戶端(無需修改)。

3. 如果域名匹配,第一個解析的IP地址將傳送到capwap負載中的WLC。WLC使用以下方法從 AP獲取的已解析IP地址隱式更新對映到FQDN域清單的ACL:解析的IP地址將作為目標地址新 增到對映到FQDN域清單的每個ACL規則上。ACL的每個規則從permit到deny顛倒,反之亦然 ,ACL將應用到客戶端。附註:使用此機制,無法將域清單對映到CWA重定向ACL,因為反 向重定向ACL規則將導致將其更改為permit,這意味著流量應重定向到ISE。因此,FQDN域清 單將對映到配置部分中單獨的「permit ip any any」ACL。要澄清這一點,假設網路管理員已 使用cisco.com url配置了FQDN域清單,並將該域清單對映到以下ACL:

ip access-list extended FQDN\_ACL permit ip any any

在客戶端請求cisco.com時,AP將域名cisco.com解析為IP地址72.163.4.161並將其傳送到控制 器,ACL將被修改為如下所示,並應用於客戶端:

ip access-list extended FQDN\_ACL deny ip any host 72.163.4.161

- 4. 當客戶端傳送HTTP「GET」請求時: 如果ACL允許流量,使用者端將重新導向。使用拒絕的 IP地址時,將允許http流量。
- 5. 在客戶端上下載應用並完成調配後,ISE伺服器會將CoA會話終止傳送到WLC。
- 6. 一旦使用者端從WLC取消驗證,AP將會移除每個使用者端的窺探標誌並停用窺探。

### 設定

#### WLC組態

 建立重新導向ACL: 此ACL用於定義哪些流量不應重定向到ISE(在ACL中遭到拒絕)以及哪些流量應重定向(在 ACL中允許)。

ip access-list extended REDIRECT\_ACL deny udp any eq bootps any deny udp any eq bootpc deny udp any eq bootpc any deny udp any eq domain deny udp any eq domain any deny ip any host 10.48.39.228 deny ip host 10.48.39.228 any permit tcp any any eq www permit tcp any any eq 443 在此訪問清單中. 10.48.39.228是ISE伺服器IP地址。

#### 2. 配置FQDN域清單:此清單包含客戶端在調配或CWA身份驗證之前可以訪問的域名。

passthru-domain-list URLS\_LIST
match play.google.\*.\*
match cisco.com

3. 使用permit ip any any配置要與URLS\_LIST組合的訪問清單: 需要將此ACL對映到FQDN域清單,因為我們必須將實際IP訪問清單應用於客戶端(無法應用 獨立FQDN域清單)。 ip access-list extended FQDN\_ACL permit ip any any

4. 將URLS\_LIST域清單對映到FQDN\_ACL:

access-session passthru-access-group FQDN\_ACL passthru-domain-list URLS\_LIST

5. 配置自註冊CWA SSID: 此SSID將用於客戶端中央Web身份驗證和客戶端調配,ISE將FQDN\_ACL和 REDIRECT\_ACL應用到此SSID

```
wlan byod 2 byod
aaa-override
accounting-list rad-acct
client vlan VLAN0200
mac-filtering MACFILTER
nac
no security wpa
no security wpa akm dotlx
no security wpa wpa2
no security wpa wpa2 ciphers aes
no shutdown
```

在此SSID配置中,MACFILTER方法清單是指向ISE radius組的方法清單,rad-acct是指向同一 ISE radius組的記帳方法清單。

本示例中使用的方法清單配置摘要:

```
aaa group server radius ISEGroup
server name ISE1
aaa authorization network MACFILTER group ISEGroup
aaa accounting network rad-acct start-stop group ISEGroup
radius server ISE1
address ipv4 10.48.39.228 auth-port 1812 acct-port 1813
key 7 112A1016141D5A5E57
aaa server radius dynamic-author
client 10.48.39.228 server-key 7 123A0C0411045D5679
auth-type any
```

#### ISE 組態

本節假定您熟悉CWA ISE配置部分,ISE配置與以下修改幾乎相同。

無線CWA Mac位址驗證略過(MAB)驗證結果應返回以下屬性以及CWA重新導向URL:

cisco-av-pair = fqdn-acl-name=FQDN\_ACL

cisco-av-pair = url-redirect-acl=REDIRECT\_ACL

其中FQDN\_ACL是對映到域清單的IP訪問清單的名稱,REDIRECT\_ACL是普通CWA重定向訪問清 單。

因此, CWA MAB身份驗證結果應配置如下:

| CPP) ACL REDIRECT_ACL Message | Value Sponsored Guest Portal (defau *                                                                                                    |
|-------------------------------|----------------------------------------------------------------------------------------------------|
| 1                             |                                                                                                    |
| = [fqdn-acl-name=FQDN_ACL C   | - +                                                                                                    |
|                               | CPP) ACL REDIRECT_ACL Message a page a second second secon |

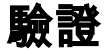

要驗證FQDN域清單是否已應用到客戶端,請使用以下命令:

show access-session mac <client\_mac> details 顯示允許的域名的命令輸出示例:

| 5760-2#show access-sess | ion mac 60f4.45b2.407d details |
|-------------------------|--------------------------------|
| Interface:              | Capwap7                        |
| IIF-ID:                 | 0x41BD40000002D                |
| Wlan SSID:              | byod                           |
| AP MAC Address:         | f07f.0610.2e10                 |
| MAC Address:            | 60f4.45b2.407d                 |
| IPv6 Address:           | Unknown                        |
| IPv4 Address:           | 192.168.200.151                |
| Status:                 | Authorized                     |
| Domain:                 | DATA                           |
| Oper host mode:         | multi-auth                     |
| Oper control dir:       | both                           |
| Session timeout:        | N/A                            |
| Common Session ID:      | 0a30275b58610bdf000004b        |
| Acct Session ID:        | 0x0000005                      |
| Handle:                 | 0x42000013                     |
| Current Policy:         | (No Policy)                    |
| Session Flags:          | Session Pushed                 |

Server Policies:

FQDN ACL: FQDN\_ACL Domain Names: cisco.com play.google.\*.\*

URL Redirect: https://bruise.wlaaan.com:8443/portal/gateway?sessionId=0a30275b58610bdf0000004b&portal=27963fb0-e96e-11e4a30a-005056bf01c9&action=cwa&token=fcc0772269e75991be7f1ca238cbb035 URL Redirect ACL: REDIRECT\_ACL

Method status list: empty

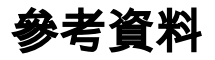

WLC 和 ISE 的中央 Web 驗證的組態範例

BYOD無線基礎設施設計

<u>為Chromebook Onboarding配置ISE 2.1</u>